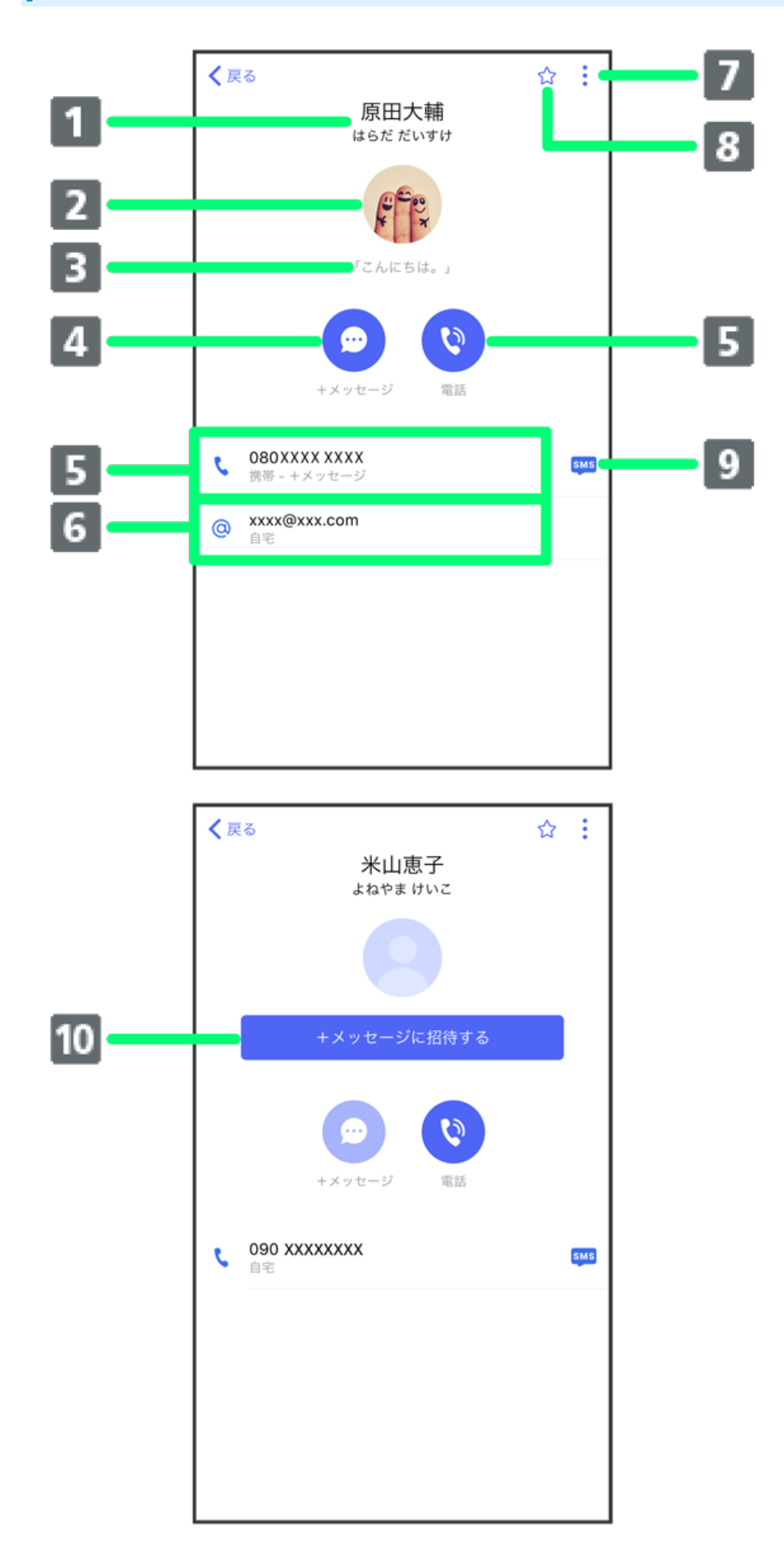

| 1 名前                   |
|------------------------|
| 2 プロフィール画像             |
| 3 ひとこと                 |
| 4 メッセージ作成              |
| 5 電話発信                 |
| 6 メール作成                |
| 7 メニューを表示              |
| 8 お気に入り登録( 🏠 )/解除( 🚖 ) |
| 9 SMS作成                |
| 10 +メッセージに招待1          |

1 🖸 (+メッセージ)を利用していない連絡先に表示されます。

| ■ 連絡先詳細画面利用時の操作                                              |
|--------------------------------------------------------------|
| 連絡先をお気に入りに登録/解除する                                            |
| 連絡先詳細画面で 🏠 / 🚖                                               |
| ・タップするたびに、登録( 🚖 )/解除( 😭 )が切り替わります。                           |
| 連絡先を編集する                                                     |
| 連絡先詳細画面で 🗄 ᅙ [編集] ᅙ 各項目を編集 ᅙ 第了                              |
| 連絡先を共有する                                                     |
| 連絡先詳細画面で 🗄 🔿 連絡先を共有 🕞 共有する情報を選択 ( < 表示) ラ 送信 ラ 共有先のメッセージをタップ |
| 連絡先に登録してある電話番号からのメッセージをブロックする                                |
| 連絡先詳細画面で 🗄 🔿 [ブロック]                                          |
| ・メッセージのブロックについて詳しくは、「メッセージをブロックする」を参照してください。                 |
|                                                              |
| 連絡先を迷惑メッセージ報告する                                              |
| 連絡先詳細画面で 🗄 🔿 迷惑メッセージ報告 🔿 報告理由を選択 Ə 送信 ラ 閉じる / ブロック           |
| 連絡先を削除する                                                     |
| 連絡先詳細画面で 🗄 ラ [編集] ラ [連絡先を削除] ラ [削除]                          |
| ・本体の連絡先も削除されます。                                              |